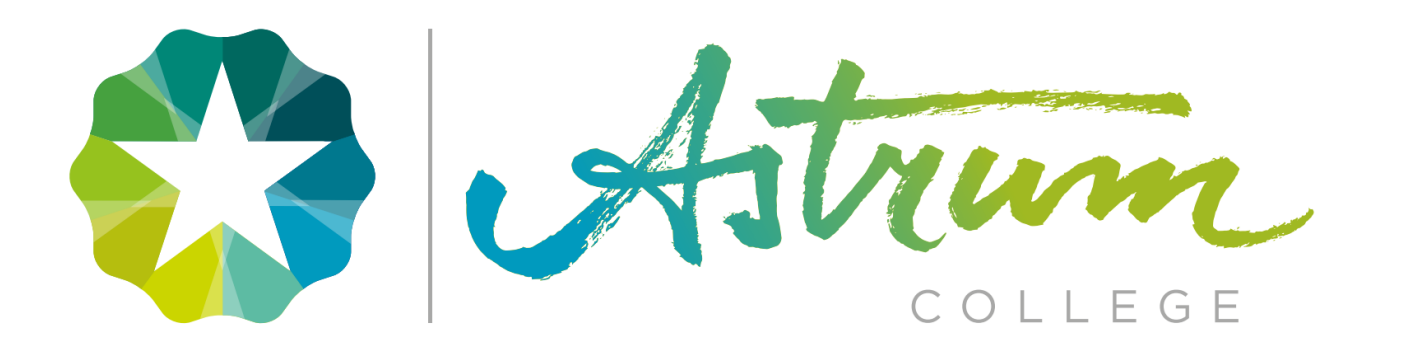

## **ASTRUM ONLINE**

# RESULTATEN ASTRUM COLLEGE SPORT & BEWEGEN.

\*Bronvermelding: Wikipedia

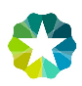

#### Algemene informatie en instellingen:

Astrum College Sport en Bewegen werkt met Astrum online. Dit is een platform waar eindopdrachten worden beoordeeld en waar jij als student je resultaten en studievoortgang kan inzien. Bij de start van onze opleiding krijg je een account toegewezen. De gegevens van je account worden verstuurd naar je persoonlijke schoolmail.

Het onderwerp is: Je inloggegevens voor de leeromgeving van Astrum College De afzender is: Astrum College - Sport en Bewegen Astrum <u>no-reply@remindocontent.nl</u>) Een voorbeeld van de inhoud (zie afb. hieronder)

| Beste Voorbeeld,                                                                                                    |
|----------------------------------------------------------------------------------------------------|
| Hieronder vind je je inlogcode voor de leeromgeving van Astrum College.                                                                                                    |
| Je kunt inloggen op het adres https://www.astrum-online.nl met de volgende gegevens:                                                                                                    |
| Gebruikersnaam: info@astrumsportenbewegen.nl                                                                                                    |
| Wachtwoord: Welkom1                                                                                                    |
| Je kunt je inloggegevens aanpassen nadat je ingelogd bent in iets wat je zelf gemakkelijker kunt onthouden. Het is belangrijk dat je deze inloggegevens geheim houdt en niet deelt met<br>anderen. |
| Met vriendelijke groet,                                                                                                    |
| Astrum College                                                                                                    |

- 1. Ga naar Astrum-online, log in met je gegevens die je hebt ontvangen en klik op inloggen. - Let *hierbij op het gebruik van hoofd- en kleine letters*.
  - Inloggen via Entree met je schoolaccount is ook mogelijk.

| Gebruikersnaam * | info@astrumsportenbewegen.nl |
|------------------|------------------------------|
| Wachtwoord *     |                              |

Klik hier om via Entree in te loggen

#### Ben je je wachtwoord vergeten?

- 2. Ga naar mijn profiel, links in het menu. (zie afb. rechts)
- **3.** Ga naar **Profiel aanpassen**, rechtsboven in het scherm. (zie afb. hieronder)

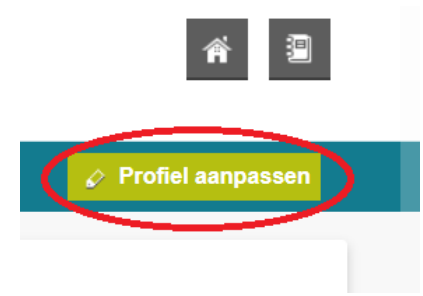

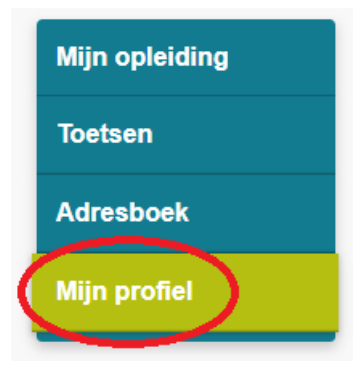

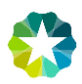

- 4. Vul je gegevens zo volledig mogelijk aan.
  - Upload ook een leuke persoonlijke foto.
  - Belangrijk: Zet bij overzicht actieve opdrachten, stuur een e-mail, AAN!
  - Belangrijk: Vul een nieuw persoonlijk wachtwoord in. (zie afb. hieronder)
  - Alles ingevuld?, klik dan op verzenden!

| Pasfoto                                                                                             | Bestand kiezen Geen bestand gekozen |  |  |  |
|----------------------------------------------------------------------------------------------------|-------------------------------------|--|--|--|
| Overzicht actieve opdrachten                                                                        |                                     |  |  |  |
| Wil je een e-mail ontvangen met een overzicht van je actieve opdrachten? Stuur een e-mail Nee /  Ja |                                     |  |  |  |
|                                                                                                    |                                     |  |  |  |
| deze e-mail ontvangen? *                                                                            | Dinsdag                             |  |  |  |
|                                                                                                    | Woensdag                            |  |  |  |
|                                                                                                    | Donderdag                           |  |  |  |
|                                                                                                    | Vrijdag                             |  |  |  |
|                                                                                                    | Zaterdag                            |  |  |  |
|                                                                                                    | Zondag                              |  |  |  |
| Nieuw wachtwoord                                                                                    |                                     |  |  |  |
| Nieuw wachtwoord                                                                                    |                                     |  |  |  |
| Herhaal wachtwoord                                                                                  |                                     |  |  |  |
| Velden met een asterisk (*) z                                                                       | ijn verplicht. Verzenden            |  |  |  |

**5.** Indien nodig kies je nog een sportieve achtergrond en je bent helemaal klaar met de instellingen van je Astrum-online account.

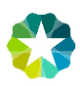

### Werken met Astrum-online

Astrum College Sport en Bewegen werkt in modules met competentie die jij als student moet afronden. Heb jij alle competentie binnen een module afgerond dan krijg je toestemming om je examen van de afgeronde module aan te vragen.

1. Ga in het linker menu naar Mijn opleiding.

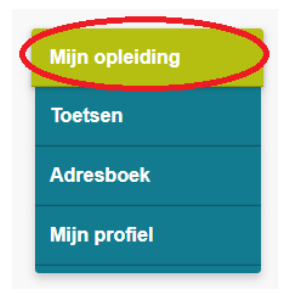

**2.** Je krijgt nu een overzicht van de modules die gekoppeld zijn aan jouw als student. Klik op een plusje bij een module om de inhoud van het module te zien.

|                                                  | Module-overzicht Opdrachtenvoortgang    |
|--------------------------------------------------|-----------------------------------------|
| Zoek Type Alle *                                 | Zoeken                                  |
|                                                  | Actieve opdrachten Afgeronde opdrachten |
| Generiek Astrum Sport & Bewegen                  | $\odot$                                 |
| STAGE + KD SPORTINSTRUCTIE DOELGROEP 4 - 12 JAAR | +                                       |
| VP1 (B1-K1) Module Astrum Sport & Bewegen        | +                                       |
| VP2 (B1-K2) Module Astrum Sport & Bewegen        | +                                       |
| VP3 (B1-K3) Module Astrum Sport & Bewegen        | +                                       |

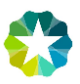

**3.** Bij de inhoud van een module kan je zien wat je allemaal moet afronden om uiteindelijk examen te mogen doen.

Klik op een opdracht die jij wilt inzien, maken of wilt inleveren.

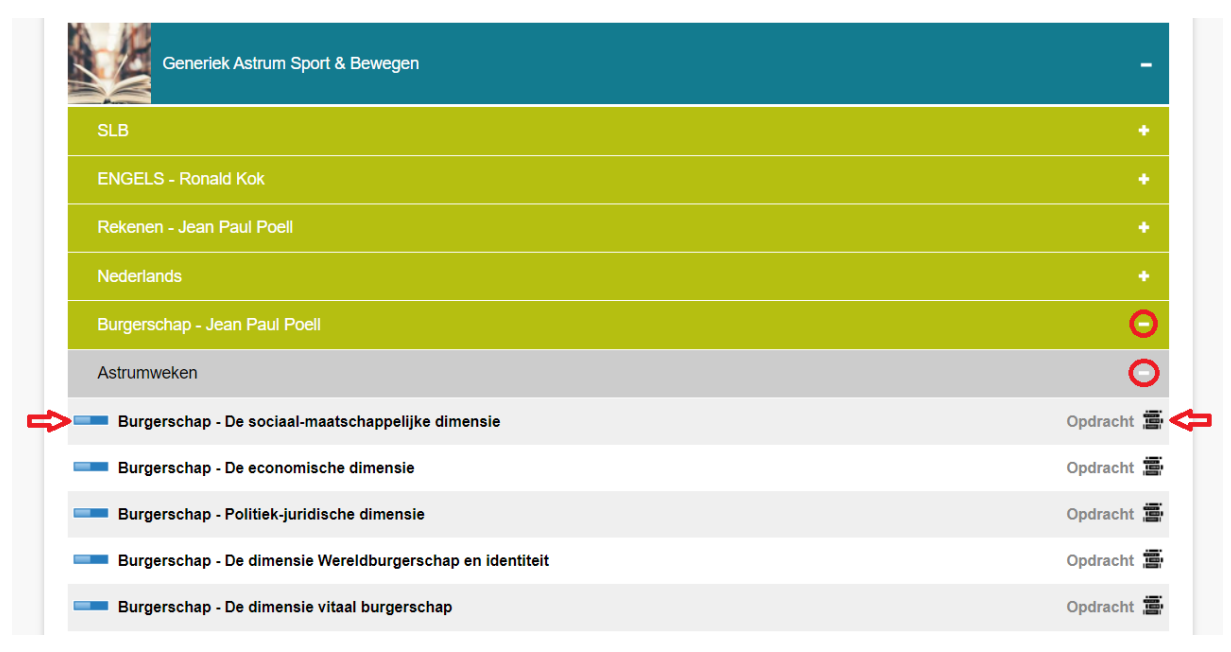

Deze examens moet je afronden om een diploma in ontvangst te mogen nemen.

B1-K1 Aanbieden van SB-activiteiten.

B1-K2 Organiseren en uitvoeren van wedstrijden toernooien of evenementen.

B1-K3 Uitvoeren van organisatie- en professiegebonden taken.

Nederlands.

Engels.

Rekenen.

Burgerschap.

SLB (studieloopbaanbegeleider) wordt niet afgesloten met een examen. SLB is gericht op je beroepshouding die meetelt voor de overgang naar een volgend leerjaar.

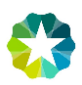

4. De opdracht wordt geopend, bovenaan de opdracht zie je de status van de opdracht.

| Momenteel actief Wacht op beoordeling                                                                                                    | Negatief beoordeeld Afgerond                       |  |  |  |
|----------------------------------------------------------------------------------------------------|----------------------------------------------------|--|--|--|
| <b>Ł Download</b> ★ Doen ★ Feedback<br>kiezen voor:                                                                                                    | <b>ck</b><br>Onderaan de opdracht kan je           |  |  |  |
| <b>Download:</b> De opdracht downloaden in .pdf be<br><b>Doen:</b> de opdracht uitvoeren of inleveren.<br><b>Feedback:</b> Feedback vragen aan een klasgenoo | estand.<br>ot of indien van toepassing een docent. |  |  |  |
| Klik op <b>Doen</b> of als je er al mee bezig bent geweest op <b>Verder werken</b> .                                                                         |                                                    |  |  |  |
| Maak de opdracht of upload de bestanden die van toepassing zijn voor de opdracht.<br>Klik vervolgens <b>opslaan.</b>                                         |                                                    |  |  |  |
| Klik hier om de opdracht te bekijken                                                                                                    |                                                    |  |  |  |
| Bewijsstuk 1 *                                                                                                    | Bestand kiezen Bewijsstuk burgershap 1.png         |  |  |  |
| Bewijsstuk 2 *                                                                                                    | Bestand kiezen Bewijsstuk burgershap 2.png         |  |  |  |
| Bewijsstuk 3 *                                                                                                    | Bestand kiezen Bewijsstuk burgershap 3.png         |  |  |  |
| Bewijsstuk 4 *                                                                                                    | Bestand kiezen Bewijsstuk burgershap 4.png         |  |  |  |

Velden met een asterisk (\*) zijn verplicht.

5.

6.

\* = verplicht onderdeel voordat de opdracht ingeleverd kan worden.

Opslaan

(

Tussentijds opslaan

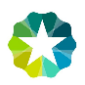

7. Wanneer de opdracht volledig is uitvoert kan je een beoordelaar uitnodigen. Kies de docent die verantwoordelijk is om de opdracht na te kijken en klik vervolgens op **Beoordelaar uitnodigen**.

| Het formulier is opgesla                                     | agen.              |                     |  |  |
|--------------------------------------------------------------|--------------------|---------------------|--|--|
| Opdracht: Burgerschap - De sociaal-maatschappelijke dimensie |                    |                     |  |  |
| Beoordelaar *                                                | - Maak een keuze - |                     |  |  |
|                                                              | Beo                | ordelaar uitnodigen |  |  |

**8.** Iets verkeerd gedaan? Je kan altijd je bestanden aanpassen of opnieuw een beoordelaar uitnodigen.

|   |                                |              | ★ Verder werken | 😤 Feedback   | Seoordelaar |
|---|--------------------------------|--------------|-----------------|--------------|-------------|
| ۲ | Bewijsstuk burgershap 1.png 15 | januari 2021 | <u>م</u>        | Ł Downloaden | Aanpassen   |
| ۲ | Bewijsstuk burgershap 2.png 15 | januari 2021 | <b>A</b>        | Ł Downloaden | 🖉 Aanpassen |
| ۲ | Bewijsstuk burgershap 3.png 15 | januari 2021 | <u>م</u>        | Ł Downloaden | 🖌 Aanpassen |
| ۲ | Bewijsstuk burgershap 4.png 15 | januari 2021 | <u>م</u>        | Ł Downloaden | 🖌 Aanpassen |

- 9. Wacht nu op de beoordeling van de docent. Om terug te gaan de andere opdrachten klik je bovenaan in de balk op **Opdrachtenoverzicht**.
- **10.** De opdracht blijft in het opdrachtoverzicht te staan tot deze is goedgekeurd.

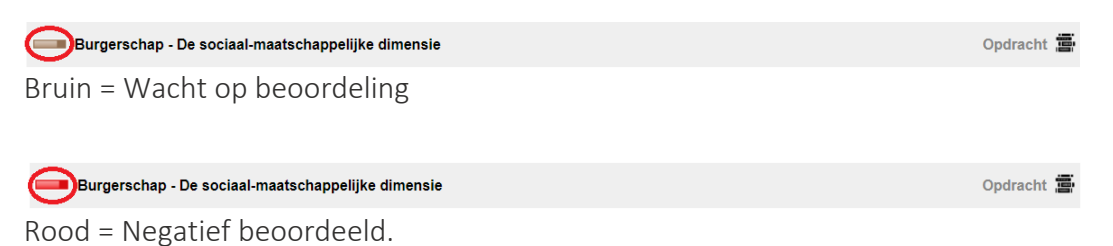

**11.** Wanneer een opdracht negatief is beoordeeld kan je de feedback teruglezen door op de opdracht te klikken en vervolgens op **Formulieren** te klikken.

| ★ Doen | 📌 Feedback | 🖈 Formulieren | a Beoordelaar |
|--------|------------|---------------|---------------|
| <br>   |            |               |               |

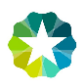

**12.** Bekijk de beoordeling van de opdracht en lees indien van toepassing de feedback. Pas vervolgens de opdracht aan en nodig de beoordelaar opnieuw uit.

| Beoordelaar 1: <del>Martijn van der Rees</del> t |  |  |  |
|--------------------------------------------------|--|--|--|
| X Negatief beoordeeld.                           |  |  |  |
| Bewijsstuk 3 is onvoldoende, vul deze aan!       |  |  |  |

**13.** Is de opdracht goedgekeurd dan verdwijnt deze uit de lijst van actieve opdrachten. De afgeronde opdrachten inclusief feedback kan je altijd terugvinden bij het tabblad **afgeronden opdrachten.** 

| Actieve opdrachten Afgeronde opdrachten            |            |
|----------------------------------------------------|------------|
| Burgerschap - De sociaal-maatschappelijke dimensie | Opdracht 📳 |

**14.** Bedankt voor het lezen van deze handleiding, wil jij vooruitwerken met eindopdrachten? Neem dan contact op met je SLB'er om de mogelijkheden te overleggen.

Heb je een technisch probleem of kan je niet meer inloggen, dan kan je altijd even contact opnemen met Martijn van der Roest (Docent Sport en Bewegen.) door te mailen naar <u>m.vanderroest@astrumcollege.nl</u>